# How to Process ACH Paycheck

- Click Paychecks from Payroll module.
   Select paycheck from the grid.
   Click Open toolbar button.

|    | w <mark>Open</mark> Refre |                    |            |                    |          |             |           |            |            |           |               |
|----|---------------------------|--------------------|------------|--------------------|----------|-------------|-----------|------------|------------|-----------|---------------|
| 88 | Layout Q, F               | ilter Records (F3) | 129 re     | cords (1 selected) |          |             |           |            |            |           |               |
|    | Paycheck No.              | Employee No.       | First Name | Last Name          | Pay Date | Period From | Period To | Gross Pay  | Deductions | Taxes     | Company Taxes |
|    | PCHK-130                  | CJLOWE             | Carol      | Lowe               | 6/9/2016 | 1/31/2016   | 2/13/2016 | 1,280.00   | 38.40      | 196.22    | 111 ^         |
|    | PCHK-129                  | RRLAURENCE         | Ruth       | Laurence           | 6/9/2016 | 1/31/2016   | 2/13/2016 | 1,200.00   | 36.00      | 231.15    | 104           |
|    | PCHK-128                  | RKBERENDS          | Rebecca    | Berends            | 6/9/2016 | 1/31/2016   | 2/13/2016 | 1,120.00   | 33.60      | 215.22    | 97            |
|    | PCHK-127                  | RHORTIZ            | Ramona     | Ortiz              | 6/9/2016 | 1/31/2016   | 2/13/2016 | 1,280.00   | 38.40      | 196.22    | 111           |
|    | PCHK-126                  | MCMORALES          | Mary       | Morales            | 6/9/2016 | 1/31/2016   | 2/13/2016 | 880.00     | 26.40      | 162.49    | 76            |
|    | PCHK-125                  | JDPATRICK          | Julia      | Patrick            | 6/9/2016 | 1/31/2016   | 2/13/2016 | 1,280.00   | 38.40      | 250.37    | 111           |
|    | PCHK-124                  | LJOBRIEN           | Linda      | Obrien             | 6/9/2016 | 1/31/2016   | 2/13/2016 | 1,200.00   | 36.00      | 232.80    | 104           |
|    | PEHK-123                  | TGLEE              | Travis     | Lee                | 6/9/2016 | 1/31/2016   | 2/13/2016 | 800.00     | 24.00      | 144.91    | 69            |
|    | PCHK-122                  | LDTURMAN           | Luty       | Turman             | 6/9/2016 | 1/31/2016   | 2/13/2016 | 800.00     | 24.00      | 144.91    | 69            |
| ~  | PCHK-121                  | KTRICHTER          | Keisha     | Richter            | 6/9/2016 | 1/31/2016   | 2/13/2016 | 880.00     | 26.40      | 162.49    | 76            |
|    | PCHK-120                  | ACJOHNSON          | Amy        | Johnson            | 6/9/2016 | 1/31/2016   | 2/13/2016 | 1,200.00   | 36.00      | 232.80    | 104           |
|    | PCHK-119                  | WVGONZALES         | William    | Gonzales           | 6/9/2016 | 1/31/2016   | 2/13/2016 | 880.00     | 26.40      | 162.49    | 76            |
|    | PCHK-118                  | JMBICKEL           | James      | Bickel             | 6/9/2016 | 1/31/2016   | 2/13/2016 | 880.00     | 26.40      | 162.49    | 76            |
|    | PCHK-117                  | TACRUZ             | Thomas     | Cruz               | 6/9/2016 | 1/31/2016   | 2/13/2016 | 1,120.00   | 33.60      | 215.22    | 97            |
|    | PCHK-116                  | KPCOX              | Kendra     | Cox                | 6/9/2016 | 1/31/2016   | 2/13/2016 | 1,280.00   | 38.40      | 250.37    | 111           |
|    | PCHK-115                  | JBFLORES           | Judy       | Flores             | 6/9/2016 | 1/31/2016   | 2/13/2016 | 1,200.00   | 36.00      | 232.80    | 104           |
| •  | ргнк.114                  | HDGDIDED           | Helen      | Grider             | 6/8/2016 | 1/31/2016   | 2/13/2016 | 1 040 00   | 31.20      | 197.65    | nn ♥          |
|    |                           |                    |            |                    |          |             |           | 170 422 50 | 4 699 28   | 35 386 97 | 14 810 28     |

#### 4. Selected paycheck's screen will be opened.

5. Click Process toolbar button.

| nployee No APRI                                                            | TTER                                 | Name Aaron                            | P Ritter                          |                                           |                                      |                                       | Pay Period                                                                         | Weekly                                                                                                    | Paycheck No                             | PCHK-745                                                          |
|----------------------------------------------------------------------------|--------------------------------------|---------------------------------------|-----------------------------------|-------------------------------------------|--------------------------------------|---------------------------------------|------------------------------------------------------------------------------------|----------------------------------------------------------------------------------------------------|-----------------------------------------|-------------------------------------------------------------------|
| nk Account 1215                                                            | 52015 v F                            | Pay Date + 07/31/                     | 2018                              | Period From                               | 07/24/201                            | B 🗉                                   | Period To                                                                          | 07/31/2018                                                                                                    | Reference No                            | To be processed                                                   |
| etails Summary                                                             | Timesheet H                          | listory Post Previe                   | w Audit Lo                        | g Attachments                             |                                      |                                       |                                                                                    |                                                                                                    |                                         |                                                                   |
| carnings                                                                   |                                      |                                       |                                   |                                           |                                      | Employe                               | ee Taxes                                                                           |                                                                                                    |                                         |                                                                   |
| + Add X Remo                                                               | we                                   |                                       |                                   |                                           |                                      | + Add                                 | × Remove                                                                           |                                                                                                    |                                         |                                                                   |
| Earning ID                                                                 | Department                           | WC Code                               | Hours                             | Rate                                      | Amount                               | Tax                                   | ID                                                                                 | Description                                                                                                    |                                         | Amount                                                            |
| REG                                                                        | Warehouse                            | 8006                                  | 40.00                             | 11.00                                     | 440.00                               | E FIT                                 |                                                                                    | Federal Income Ta                                                                                                    | x                                       | 39.04                                                             |
|                                                                            |                                      |                                       |                                   |                                           |                                      | E FICA                                | SS Employee                                                                        | FICA Social Securi                                                                                                    | ty Employee                             | 26.46                                                             |
|                                                                            |                                      |                                       |                                   |                                           |                                      | E FICA                                | MED Employee                                                                       | FICA Medicare Em                                                                                                    | ployee                                  | 6.19                                                              |
|                                                                            |                                      |                                       |                                   |                                           |                                      |                                       |                                                                                    |                                                                                                    |                                         |                                                                   |
|                                                                            |                                      |                                       |                                   |                                           |                                      | MI-S                                  | state Tax                                                                          | Michigan State Ta                                                                                                    | x                                       | 0.00                                                              |
|                                                                            |                                      |                                       |                                   |                                           |                                      | MI-S                                  | state Tax                                                                          | Michigan State Ta                                                                                                    | X<br>**                                 | 0.00                                                              |
| NET: \$355.11                                                              |                                      |                                       | Hours: 40                         | Gross:                                    | \$440.00                             | MI-S                                  | itate Tax                                                                          | Michigan State Ta                                                                                                    | X                                       | 0.00<br>0.00<br>Total: \$71.69                                    |
| NET: \$355.11<br>Deductions                                                |                                      |                                       | Hours: 40                         | Gross:                                    | \$440.00                             | Compar                                | itate Tax                                                                          | Michigan State Ta                                                                                                    | x                                       | 0.00<br>0.00<br>Total: \$71.69                                    |
| NET: \$355.11<br>Deductions<br>+ Add × Remo                                | we                                   |                                       | Hours: 40                         | Gross:                                    | \$440.00                             | Compar<br>+ Add                       | itate Tax<br>norme Tax<br>ny Taxes<br>X Remove                                     | Michigan State Ta                                                                                                    | X                                       | 0.00<br>0.00<br>Total: \$71.69                                    |
| NET: \$355.11<br>Deductions<br>+ Add X Remo<br>Deduction ID                | Paid By                              | Deduct From                           | Hours: 40<br>Rate                 | Gross:<br>Rate Type                       | \$440.00<br>Amount                   | Compar<br>+ Add                       | tate Tax<br>Taxes<br>X Remove                                                      | Michigan State Ta                                                                                                    | X                                       | 0.00<br>0.00<br>Total: \$71.69<br>Amount                          |
| NET: \$355.11<br>Deductions<br>+ Add X Remo<br>Deduction ID<br>401K        | ve<br>Paid By<br>Employee            | Deduct From<br>Gross Pay              | Hours: 40<br>Rate<br>3.00         | Gross:<br>Rate Type<br>Percent            | \$440.00<br>Amount<br>13.20          | Compar<br>+ Add<br>Tax                | tate Tax<br>Taxes<br>X Remove<br>ID<br>S Company                                   | Michigan State Ta                                                                                                    | x                                       | 0.00<br>0.00<br>Total: \$71.69<br>Amount<br>26.                   |
| NET: \$355.11<br>Deductions<br>+ Add X Remo<br>Deduction ID<br>401K<br>IRA | Paid By<br>Employee<br>Company       | Deduct From<br>Gross Pay<br>Gross Pay | Hours: 40<br>Rate<br>3.00<br>3.00 | Gross:<br>Rate Type<br>Percent<br>Percent | \$440.00<br>Amount<br>13.20<br>13.20 | Compar<br>+ Add<br>Tax<br>FICA        | tate Tax<br>ny Taxes<br>X Remove<br>ID<br>LSS Company<br>MED Company               | Michigan State Ta<br>Indiana Income To<br>Description<br>FICA Social Secu                                                          | x                                       | 0.00<br>0.00<br>Total: \$71.69<br>Amount<br>26.<br>6.             |
| NET: \$355.11<br>reductions<br>F Add X Remo<br>Deduction ID<br>401K<br>IRA | Ve<br>Paid By<br>Employee<br>Company | Deduct From<br>Gross Pay<br>Gross Pay | Hours: 40<br>Rate<br>3.00<br>3.00 | Gross:<br>Rate Type<br>Percent<br>Percent | \$440.00<br>Amount<br>13.20<br>13.20 | Compar<br>+ Add<br>Tax<br>FICA        | state Tax<br>ny Taxes<br>X Remove<br>ID<br>& SS Company<br>A MED Company<br>A      | Michigan State Ta<br>Jodison Jocome Tr<br>Description<br>FICA Social Secu<br>FICA Medicare C<br>Federal UnEmpli                    | x                                       | 0.00<br>0.00<br>Total: \$71.69<br>Amount<br>26.<br>6:<br>3.       |
| NET: \$355.11<br>Deductions<br>+ Add × Remc<br>Deduction ID<br>401K<br>IRA | Ve<br>Paid By<br>Employee<br>Company | Deduct From<br>Gross Pay<br>Gross Pay | Hours: 40<br>Rate<br>3.00<br>3.00 | Gross:<br>Rate Type<br>Percent<br>Percent | \$440.00<br>Amount<br>13.20<br>13.20 | Compar<br>+ Add<br>Tax<br>FICA<br>FUT | istate Tax<br>ny Taxes<br>X Remove<br>ID<br>LSS Company<br>A MED Company<br>A<br>A | Michigan State Ta<br>Iodiana Income Tr<br>Description<br>FICA Social Secu<br>FICA Medicare C<br>Federal UnEmploy<br>State UnEmploy | x v v v v v v v v v v v v v v v v v v v | 0.00<br>0.00<br>Total: \$71.69<br>Amount<br>26.<br>6.<br>3.<br>2. |

Unposted paychecks will automatically be posted when Process toolbar button is clicked before proceeding into printing it. 1

- 6. Process Payments screen will be displayed.
- 7. Select File Format and click **Generate** toolbar button.

| Process Paych | eck        |            |                    |               |                  |             |        | ^                 |     | ×          |
|---------------|------------|------------|--------------------|---------------|------------------|-------------|--------|-------------------|-----|------------|
| Generate Clo  |            |            |                    |               |                  |             |        |                   |     |            |
| Details       |            |            |                    |               |                  |             |        |                   |     |            |
| Bank Account  | 12152015   |            | Bank Name: Commer  | ce Bank       |                  | File Format | Commer | ce ACH 🗸 🔿 Checks | ACH |            |
| Process Pay   | ments Arch | nive File  |                    |               |                  |             |        |                   |     |            |
| Select All    | Clear All  | Export - B | View • Filter (F3) | 1 record(s) ( | 1 selected)      |             |        |                   |     | к л<br>2 У |
| To Process    | Date       | Record No. | Payee              |               | Transaction Type | Amount      | Hold   | Hold Reason       |     |            |
| ~             | 07/31/2018 | PCHK-745   | Aaron P Ritter     |               | Direct Deposit   | 355.11      |        |                   |     |            |
|               |            |            |                    |               |                  |             |        |                   |     |            |
| ? 🔘 💡         | Ready      |            |                    |               |                  |             |        |                   |     |            |

() The record displayed in the screen should be the selected paycheck only.

The checkbox of the selected paycheck is automatically checked.

File Format will be required if the bank used by the paycheck has no default ACH file.

## Bank file is generated and commit paycheck Paychecks are displayed in Archive tab

| generate ACH                                                                                                    | Print Remittance                                                                                                  | Email Remittance Close                                                                                                    |              |                 |                            |             |                                                                                           |                                                    |                                           |
|----------------------------------------------------------------------------------------------------|----------------------------------------------------------------------------------------------------|----------------------------------------------------------------------------------------------------|--------------|-----------------|----------------------------|-------------|-------------------------------------------------------------------------------------------|----------------------------------------------------|-------------------------------------------|
| etails                                                                                                    |                                                                                                    |                                                                                                    |              |                 |                            |             |                                                                                           |                                                    |                                           |
| nk Account                                                                                                    | 2152015                                                                                                    | Bank Name: Co                                                                                                    | ommerce Bank |                 |                            | File Format |                                                                                           | ✓ ○ Checks                                         | ACH                                       |
| Process Paymen                                                                                                    | ts Archive File                                                                                                   | 7                                                                                                    |              |                 |                            |             |                                                                                           |                                                    |                                           |
| mail Message                                                                                                    | The attached p                                                                                                    | payment has been made on y                                                                                                    | our account. |                 |                            |             |                                                                                           |                                                    |                                           |
| Export - 88 V                                                                                                    | /iew - Filter (Fi                                                                                                 | 3) 280 record(s)                                                                                                    |              |                 |                            |             |                                                                                           |                                                    |                                           |
| Date                                                                                                    | Record No.                                                                                                    | Payee                                                                                                    | Reconciled?  | Date Reconciled | EFT/ACH No                 | Email Sent  | Transaction Type                                                                          | Amount                                             | Notificatio                               |
| Batch Log ID:                                                                                                    | 120 - 07/31/2018 -                                                                                                | 5_CommerceACH_2018_07_31                                                                                                    | _063230.csv  |                 |                            |             |                                                                                           |                                                    |                                           |
| 07/31/2018                                                                                                    | PCHK-745                                                                                                    | Aaron P Ritter                                                                                                    |              |                 | 64                         |             | Direct Deposit                                                                            | 355.11                                             | Email                                     |
| 07/31/2018<br>Batch Log ID:<br>04/25/2018                                                                                                    | PCHK-745<br>94 - 04/25/2018 -<br>PCHK-742                                                                         | Aaron P Ritter<br>5_ACHBalanced_2018_04_25_12<br>Aaron P Ritter                                                                                                    | 3713.txt     |                 | 64                         |             | Direct Deposit                                                                            | 355.11<br>355.11                                   | Email<br>Email                            |
| 07/31/2018<br>Batch Log ID: 1<br>04/25/2018<br>Batch Log ID: 1                                                                                                    | PCHK-745<br>94 - 04/25/2018 - !<br>PCHK-742<br>90 - 03/29/2018 - !                                                | Aaron P Ritter 5_ACHBalanced_2018_04_25_12 Aaron P Ritter 5_ACHBalanced_2018_03_29_01                                                                                          | 13713.txt    |                 | 64                         |             | Direct Deposit<br>Direct Deposit                                                          | 355.11<br>355.11                                   | Email<br>Email                            |
| 07/31/2018 Batch Log ID: 04/25/2018 Batch Log ID: 01/20/2018 01/20/2018                                                                                                    | PCHK-745<br>94 - 04/25/2018 - !<br>PCHK-742<br>90 - 03/29/2018 - !<br>PCHK-730                                    | Aaron P Ritter 5_ACHBalanced_2018_04_25_12 Aaron P Ritter 5_ACHBalanced_2018_03_29_01 Billy S Quintana                                                                         | 13713.txt    |                 | 64<br>63<br>60             |             | Direct Deposit Direct Deposit Direct Deposit                                              | 355.11<br>355.11<br>427.18                         | Email<br>Email<br>Print                   |
| 07/31/2018 Batch Log ID: 1 04/25/2018 Batch Log ID: 1 04/25/2018 01/20/2018 01/20/2018 01/20/2018                                                                                                    | PCHK-745<br>94 - 04/25/2018 - 1<br>PCHK-742<br>90 - 03/29/2018 - 1<br>PCHK-730<br>PCHK-729                        | Aaron P Ritter 5,ACHBalanced,2018,04,25,12 Aaron P Ritter 5,ACHBalanced,2018,03,29,01 Billy S Quintana Amy C Johnson                                                           | 5647.txt     |                 | 64<br>63<br>60<br>61       |             | Direct Deposit Direct Deposit Direct Deposit Direct Deposit Direct Deposit                | 355.11<br>355.11<br>427.18<br>1,480.84             | Email<br>Email<br>Print<br>Print          |
| 07/31/2018           Batch Log ID:           04/25/2018           Batch Log ID:           01/20/2018           01/20/2018           01/20/2018                                                           | РСНК-745<br>94 - 04/25/2018 - 1<br>РСНК-742<br>90 - 03/29/2018 - 1<br>РСНК-730<br>РСНК-729<br>РСНК-727            | Aaron P Ritter 5,ACHBalanced,2018,04,25,12 Aaron P Ritter 5,ACHBalanced,2018,03,29,01 Billy S Quintana Amy C Johnson George M Olney                                            | 5647.txt     |                 | 64<br>63<br>60<br>61<br>62 |             | Direct Deposit Direct Deposit Direct Deposit Direct Deposit Direct Deposit Direct Deposit | 355.11<br>355.11<br>427.18<br>1,480.84<br>1,574.48 | Email<br>Email<br>Print<br>Print<br>Print |
| <ul> <li>07/31/2018</li> <li>Batch Log ID: 1</li> <li>04/25/2018</li> <li>04/25/2018</li> <li>01/20/2018</li> <li>01/20/2018</li> <li>01/20/2018</li> <li>01/20/2018</li> <li>Batch Log ID: 1</li> </ul> | РСНК-745<br>94 - 04/25/2018 - 3<br>РСНК-742<br>90 - 03/29/2018 - 3<br>РСНК-720<br>РСНК-727<br>73 - 02/01/2018 - 3 | Aaron P. Ritter S, ACHBalanced, 2018, 04 25, 12 Aaron P. Ritter S, ACHBalanced, 2018, 03 29, 01 Billy S Quintana Amy C Johnson George M Oliney S, ACHBalanced, 2018, 02 01, 12 | 5647.txt     |                 | 64<br>63<br>60<br>61<br>62 |             | Direct Deposit Direct Deposit Direct Deposit Direct Deposit Direct Deposit Direct Deposit | 355.11<br>355.11<br>427.18<br>1,480.84<br>1,574.48 | Email<br>Email<br>Print<br>Print<br>Print |

Click Paychecks from Payroll module.
 Select paycheck from the grid.

### 3. Click Open toolbar button.

| New Open Refr  |                     |            |                    |          |             |           |             |            |           |                 |
|----------------|---------------------|------------|--------------------|----------|-------------|-----------|-------------|------------|-----------|-----------------|
| 88 Layout Q, F | Filter Records (F3) | 129 re     | cords (1 selected) |          |             |           |             |            |           |                 |
| Paycheck No.   | Employee No.        | First Name | Last Name          | Pay Date | Period From | Period To | Gross Pay   | Deductions | Taxes     | Company Taxe    |
| PCHK-130       | CJLOWE              | Carol      | Lowe               | 6/9/2016 | 1/31/2016   | 2/13/2016 | 1,280.00    | 38.40      | 196.22    | 111             |
| PCHK-129       | RRLAURENCE          | Ruth       | Laurence           | 6/9/2016 | 1/31/2016   | 2/13/2016 | 1,200.00    | 36.00      | 231.15    | 104             |
| PCHK-128       | RKBERENDS           | Rebecca    | Berends            | 6/9/2016 | 1/31/2016   | 2/13/2016 | 1,120.00    | 33.60      | 215.22    | 97              |
| PCHK-127       | RHORTIZ             | Ramona     | Ortiz              | 6/9/2016 | 1/31/2016   | 2/13/2016 | 1,280.00    | 38.40      | 196.22    | 111             |
| PCHK-126       | MCMORALES           | Mary       | Morales            | 6/9/2016 | 1/31/2016   | 2/13/2016 | 880.00      | 26.40      | 162.49    | 76              |
| PCHK-125       | JDPATRICK           | Julia      | Patrick            | 6/9/2016 | 1/31/2016   | 2/13/2016 | 1,280.00    | 38.40      | 250.37    | 111             |
| PCHK-124       | LJOBRIEN            | Linda      | Obrien             | 6/9/2016 | 1/31/2016   | 2/13/2016 | 1,200.00    | 36.00      | 232.80    | 104             |
| PCHK-123       | TGLEE               | Travis     | Lee                | 6/9/2016 | 1/31/2016   | 2/13/2016 | 800.00      | 24.00      | 144.91    | 69              |
| PCHK-122       | LDTURMAN            | Lucy       | Turman             | 6/9/2016 | 1/31/2016   | 2/13/2016 | 800.00      | 24.00      | 144.91    | 69              |
| 🗸 РСНК-121     | KTRICHTER           | Keisha     | Richter            | 6/9/2016 | 1/31/2016   | 2/13/2016 | 880.00      | 26.40      | 162.49    | 76              |
| PCHK-120       | ACJOHNSON           | Amy        | Johnson            | 6/9/2016 | 1/31/2016   | 2/13/2016 | 1,200.00    | 36.00      | 232.80    | 104             |
| PCHK-119       | WVGONZALES          | William    | Gonzales           | 6/9/2016 | 1/31/2016   | 2/13/2016 | 880.00      | 26.40      | 162.49    | 76              |
| PCHK-118       | JMBICKEL            | James      | Bickel             | 6/9/2016 | 1/31/2016   | 2/13/2016 | 880.00      | 26.40      | 162.49    | 76              |
| PCHK-117       | TACRUZ              | Thomas     | Cruz               | 6/9/2016 | 1/31/2016   | 2/13/2016 | 1,120.00    | 33.60      | 215.22    | 97              |
| PCHK-116       | KPCOX               | Kendra     | Cox                | 6/9/2016 | 1/31/2016   | 2/13/2016 | 1,280.00    | 38.40      | 250.37    | 111             |
| PCHK-115       | JBFLORES            | Judy       | Flores             | 6/9/2016 | 1/31/2016   | 2/13/2016 | 1,200.00    | 36.00      | 232.80    | 104             |
| р/нк.114       | HUGBIDER            | Helen      | Grider             | 6/9/2016 | 1/31/2016   | 2/13/2016 | 1 ก.4.1 ก.1 | 31 20      | 197.65    | ۹n <sup>*</sup> |
|                |                     |            |                    |          |             |           | 170 422 50  | 4 600 28   | 35 386 97 | 14 810 5        |

# Selected paycheck's screen will be opened. Click **Process** toolbar button.

| nployee No: KTRICHT                                                    | ER Name:                 | Keisha T Richt   | er     |                             | Pay                                                                                                    | Period:       | Bi-Weekly                                                                                                    | Paycheck No:              | PCHK-121                 |
|------------------------------------------------------------------------|--------------------------|------------------|--------|-----------------------------|----------------------------------------------------------------------------------------------------|---------------|----------------------------------------------------------------------------------------------------|---------------------------|--------------------------|
| ink Account: 1215201                                                   | 5 v Pay Date             | 6/9/2016         | 🗉 Per  | riod From: 17               | 31/2016 🔲 Per                                                                                               | iod To:       | 2/13/2016                                                                                                    | Check No:                 | Direct Deposit           |
| Jetails Summary T                                                      | imesheet History         | Attachments (0)  |        |                             |                                                                                                    |               |                                                                                                    |                           |                          |
| Earnings                                                               |                          |                  |        |                             | Employee Taxes                                                                                              |               |                                                                                                    |                           |                          |
| + Add X Remove                                                         |                          |                  |        |                             | + Add × Remove                                                                                              | 2             |                                                                                                    |                           |                          |
| Earning ID                                                             | Department               | Hours            | Rate   | Amount                      | Tax ID                                                                                                    |               | Description                                                                                                    |                           | Amou                     |
| REG                                                                    |                          | 80.00            | 11.00  | 880.00                      | FICA MED Employ                                                                                             | yee           | FICA Medicare Employe                                                                                                   | :e                        | 1                        |
|                                                                        |                          |                  |        |                             | FICA 55 Employer                                                                                            | e             | FICA Social Security Em                                                                                                 | plovee                    |                          |
|                                                                        |                          |                  |        |                             | ,                                                                                                    |               |                                                                                                    |                           |                          |
|                                                                        |                          |                  |        |                             | □ FIT                                                                                                    |               | Federal Income Tax                                                                                                    |                           |                          |
| NET: \$691.11                                                          |                          | Hours: 80        | Gross: | \$880.00                    |                                                                                                    |               | Federal Income Tax                                                                                                    |                           | Total: 516               |
| NET: \$691.11<br>Deductions<br>H Add X Remove                          |                          | Hours: 80        | Gross: | \$880.00                    | Company Taxes                                                                                               |               | Federal Income Tax                                                                                                    |                           | Total: \$16              |
| NET: 1691.11<br>Ieductions<br>- Add X Remove<br>Deduction ID           | Calculation T            | Hours: 80<br>ype | Gross: | \$880.00<br>Amount          | RT     Company Taxes     + Add × Remove     Tax ID                                                          |               | Federal Income Tax                                                                                                    |                           | Total: \$16              |
| NET: 1691.11<br>eductions<br>- Add × Remove<br>Deduction ID<br>- 401K  | Calculation T<br>Percent | Hours: 80<br>ype | Gross: | \$880.00<br>Amount<br>26.40 | RT     Company Taxes     + Add × Remove     Tax ID     SUTA                                                 | :             | Federal Income Tax Description State UnEmployment To                                                                    | 8x                        | Total: s16               |
| NET: 1691.11<br>reductions<br>- Add × Remove<br>Deduction ID<br>- 401K | Calculation T<br>Percent | Hours: 80<br>ype | Gross  | \$880.00<br>Amount<br>26.40 | Company Taxes<br>+ Add × Remove<br>Tax ID<br>SUTA<br>FUTA                                                   | :             | Federal Income Tax           Description           State UnEmployment To           Federal UnEmployment To              | ex<br>t Tax               | Total: \$16              |
| NET: 5691.11<br>eductions<br>- Add X Remove<br>Deduction ID<br>- 401K  | Celculation T<br>Percent | Hours: 80<br>ype | Gross: | \$880.00<br>Amount<br>26.40 | Company Taxes<br>+ Add × Remove<br>Tax ID<br>SUTA<br>RUTA<br>RCA MED Compa                                  | :<br>iny      | Federal Income Tax Description State UnEmployment Ti Federal UnEmployment Ti FCA Medicare Company                       | ex<br>t Tex<br>Y          | Total: \$16              |
| NET: 1691.11<br>leductions<br>- Add X Remove<br>Deduction ID<br>- JdJK | Calculation T<br>Percent | Hours: 80<br>ype | Gross: | \$880.00<br>Amount<br>26.40 | RT     Company Taxes     + Add X Remove     Tax ID     SUTA     RUTA     RCA MED Company     RCA SS Company | :<br>any<br>y | Federal Income Tax Description State UnEmployment Ti Federal UnEmployment RCA Medicare Company RCA Social Security Cort | ex<br>t Tex<br>Y<br>mpany | 9<br>Total: \$16<br>Amou |

Unposted paychecks will automatically be posted when Process toolbar button is clicked before proceeding into printing it. (i)

- 6. Process Payments screen will be displayed.
   7. Click Generate toolbar button.

| Process Payments       |                                                     |                  | ^ □ X  |
|------------------------|-----------------------------------------------------|------------------|--------|
| Generate Close         |                                                     |                  |        |
| Details                |                                                     |                  |        |
| Bank Account: 12152015 | Bank Name: Commerce Bank                            | File Format      | ~      |
| Process Type           | Process Payments Remittance Info Archive File       |                  |        |
| O Checks               | Select All Clear All 🔠 Layout 🔍 Filter Records (F3) |                  |        |
| ACH or NACHA           | To Process Date Record No. Payee                    | Transaction Type | Amount |
| O Positive Pay         | 6/9/2016 PCHK-121 Keisha T Richter                  | Direct Deposit   | 691.11 |
|                        |                                                     |                  |        |
| Check Printing Options |                                                     |                  |        |
| Print Company Name     |                                                     |                  |        |
| Print Vendor Name      |                                                     |                  |        |
| ✓ Print Check No.      |                                                     |                  |        |
| ✓ Print Memo           |                                                     |                  |        |
| 🕐 🗘 🖗 🖂 Ready          |                                                     |                  |        |

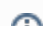

U The record displayed in the screen should be the selected paycheck only.

The checkbox of the selected paycheck is automatically checked.

File Format will be required if the bank used by the paycheck has no default ACH file.

- 8. Report Preview screen will be displayed.
- 9. A prompt to save ACH Bank file will be displayed.
- 10. Proceed to save bank file.
- **11.** A confirmation message will be displayed.
- 12. Click Yes button.

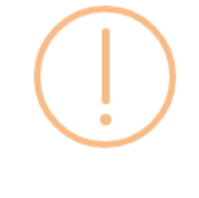

## iRely i21

Do you want to commit the transaction generated?

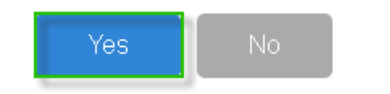

- 13. Remittance Advice will be sent in employee's email.
- 8
- 14. Click the Print icon
- 15. Proceed on printing the paycheck/s.16. Other buttons will be disabled.

| mployee No: KTRICHTE                                                                                     | R Nam               | e: Keisha T Rich      | iter   |                             | Pay P                                                                                                  | eriod:                     | Bi-Weekly                                                                                                    | Paycheck No:              | PCHK-121                                                  |
|----------------------------------------------------------------------------------------------------|---------------------|-----------------------|--------|-----------------------------|----------------------------------------------------------------------------------------------------|----------------------------|----------------------------------------------------------------------------------------------------|---------------------------|-----------------------------------------------------------|
| ank Account: 12152015                                                                                    | Pay                 | Date: 6/9/2016        | Pe     | eriod From: 17              | 81/2016 Perio                                                                                          | d To:                      | 2/13/2016                                                                                                    | Check No:                 | Direct Deposit                                            |
| Details Summary Tin                                                                                      | mesheet Histor      | y Attachments (0)     |        |                             |                                                                                                    |                            |                                                                                                    |                           |                                                           |
| Earnings                                                                                                 |                     |                       |        |                             | Employee Taxes                                                                                         |                            |                                                                                                    |                           |                                                           |
| + Add × Remove                                                                                           |                     |                       |        |                             | + Add × Remove                                                                                         |                            |                                                                                                    |                           |                                                           |
| Earning ID                                                                                               | Department          | Hours                 | Rate   | Amount                      | Tax ID                                                                                                 | D                          | Description                                                                                                    |                           | Amount                                                    |
| REG                                                                                                    |                     | 80.00                 | 11.00  | 880.00                      | FICA MED Employe                                                                                       | F F                        | ICA Medicare Employe                                                                                                    | e                         | 12.                                                       |
|                                                                                                    |                     |                       |        |                             | FICA SS Employee                                                                                       | F                          | ICA Social Security Emp                                                                                                    | ployee                    | 52.5                                                      |
|                                                                                                    |                     |                       |        |                             |                                                                                                    |                            |                                                                                                    |                           |                                                           |
|                                                                                                    |                     |                       |        |                             | _ FIT                                                                                                  | F                          | ederal Income Tax                                                                                                    |                           | 97.                                                       |
| NET: 1691.11                                                                                             |                     | Hours: 80             | Gross: | \$880.00                    | Company Taxes                                                                                          | F                          | ederal Income Tax                                                                                                    |                           | 97.<br>Total: \$162.                                      |
| NET: \$691.11<br>Deductions<br>+ Add X Remove                                                            |                     | Hours: 80             | Gross: | \$880.00                    | Company Taxes                                                                                          | F                          | ederal Income Tax                                                                                                    |                           | 97.<br>Total: \$162.                                      |
| NET: 3691.11<br>Deductions<br>+ Add X Remove<br>Deduction ID                                             | Calculat            | Hours: 80             | Gross: | \$880.00<br>Amount          | Company Taxes<br>+ Add X Remove<br>Tax ID                                                              | F                          | ederal Income Tax                                                                                                    |                           | 97.<br>Total: \$162.<br>Amount                            |
| NET: 3691.11           Deductions           + Add         X Remove           Deduction ID           401K | Calculat<br>Percent | Hours: 80<br>ion Type | Gross: | \$880.00<br>Amount<br>26.40 | Company Taxes<br>+ Add X Remove<br>Tax ID<br>SUTA                                                      | F<br>D<br>S                | ederal Income Tax<br>Description                                                                                                    | ēx                        | 97.<br>Total: \$162.<br>Amount                            |
| NET: 1691.11<br>Deductions<br>+ Add × Remove<br>Deduction ID<br>401K                                     | Calculat<br>Percent | Hours: 80             | Gross: | \$880.00<br>Amount<br>26.40 | Company Taxes<br>+ Add X Remove<br>Tax ID<br>SUTA<br>FUTA                                              | F<br>D<br>S<br>F           | ederal Income Tax<br>Description<br>tate UnEmployment Tr<br>ederal UnEmployment                                                     | ex<br>Tax                 | 97:<br>Totel: \$162.4<br>Amount<br>4.1<br>6.1             |
| NET: 1591.11<br>Deductions<br>+ Add × Remove<br>Deduction ID<br>401K                                     | Calculat<br>Percent | Hours: 80             | Gross: | \$880.00<br>Amount<br>26.40 | FIT Company Taxes     Add X Remove Tax10 SUTA FUTA FUTA RCAMED Company                                 | F<br>D<br>S<br>F<br>r<br>F | iederal Income Tax<br>Description<br>Late UnEmployment Ta<br>Gederal UnEmployment                                                   | ex<br>tax<br>y            | 97.<br>Total: \$162.<br>Amount<br>4.1<br>6.1<br>12.1      |
| NET: 1691.11<br>Deductions<br>+ Add X Remove<br>Deduction ID<br>- 401K                                   | Celculat<br>Percent | Hours: 80             | Gross: | \$880.00<br>Amount<br>26.40 | FIT Company Taxes     Add X Remove     Tax ID     SUTA     PUTA     RCA NED Company     RCA SS Company | F<br>D<br>S<br>F<br>F<br>F | ederal Income Tax<br>Description<br>Itate UnEmployment T<br>rederal UnEmployment<br>ICA Nedicare Company<br>ICA Social Security Con | ax<br>t Tax<br>Y<br>upany | 97.<br>Total: \$162.<br>Amount<br>4.<br>6.1<br>12.<br>52. |

1. From the Employee Paycheck screen which is not yet posted, click the Print toolbar button.

### 2. Print Checks screen will be shown.

| Print Checks                    |                        |            |               |                             |                  | * 🗆 X    |
|---------------------------------|------------------------|------------|---------------|-----------------------------|------------------|----------|
| Print Preview Close             |                        |            |               |                             |                  |          |
| Bank Account: 18 Y Bank N       | ame: Bank of America   |            |               | Next Check No:              | 0000007          |          |
| Electronic Bank Services        | Print Checks Reprint C | hecks      |               |                             |                  |          |
| None                            | V Select All 🔲 Clear A | II Filter: | ×             |                             |                  |          |
| C ACH or NACHA                  | To Print Date 🔺        | Record No. | Payee         | Check No.                   | Transaction Type | Amount   |
| Positive Pay Format             | ☑ 07/15/2015           | PCHK-12    | Jamie D Barry | Auto-assigned. Click to cha | Paycheck         | 5,754.56 |
|                                 |                        |            |               |                             |                  |          |
| Check Format                    |                        |            |               |                             |                  |          |
| Paycheck Top<br>Paycheck Middle |                        |            |               |                             |                  |          |
| Paycheck Bottom                 |                        |            |               |                             |                  |          |
|                                 |                        |            |               |                             |                  |          |
|                                 |                        |            |               |                             |                  |          |
| •                               |                        |            |               |                             |                  |          |
| Check Printing Options          |                        |            |               |                             |                  |          |
| Print Company Name              |                        |            |               |                             |                  |          |
| Print Vendor Name               |                        |            |               |                             |                  |          |
| Print Check No.                 |                        |            |               |                             |                  |          |
| Print Memo                      |                        |            |               |                             |                  |          |
|                                 |                        |            |               |                             |                  |          |
| 😮 😒 🦹 Ready                     |                        |            |               |                             |                  |          |

- a. Select the Paycheck transaction to be printed
  b. Select the report from the Check format section
  c. The Paycheck Check No. to be generated should be coming from the Next Check No field.
  3. Click the Preview toolbar button to preview the paycheck report
  4. The paycheck report will be displayed in the Report Viewer screen showing the Paycheck Details.

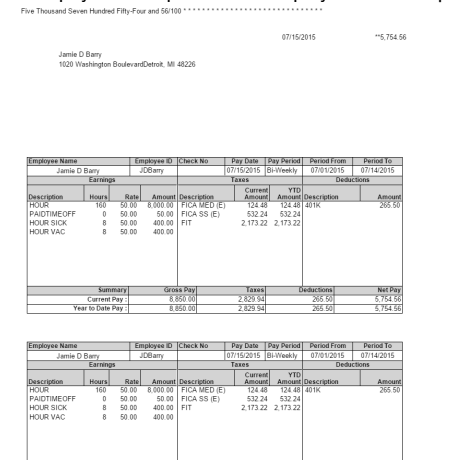

8,850.00 8,850.00

Click the Print the report or Print the current page button to print the paycheck report.
 Once it printed, the Print Check Verification screen will be shown

Net Pay 5,754.56 5,754.56

2,829.94 2,829.94

265.50 265.50

| once it printed, the Frint Oneok v          | ennication          | SCIECII WII         | 1 DE 21101     | VII.          |          |
|---------------------------------------------|---------------------|---------------------|----------------|---------------|----------|
| Print Check Verification                    |                     |                     |                |               | * ×      |
| Commit Close                                |                     |                     |                |               |          |
| Printed Checks                              |                     |                     |                |               |          |
| 🔽 Fail All 📃 Fail None                      |                     |                     |                |               |          |
| Fail Reason                                 | Record No.          | Date                | Check No.      | Payee         | Amount   |
| Enter reason why the check failed to print. | PCHK-12             | 07/15/2015          | 0000007        | Jamie D Barry | 5,754.56 |
| Are you                                     | u sure to commit th | e printed and faile | ed check numbe | r5?           |          |
| 😮 🔮 🏆 Ready                                 |                     |                     |                |               |          |

7. Click the Yes button to commit the printed paycheck. In the paycheck screen, it showed the generated Check No. and it will automatically posted.

| Ne | 0      | Save Seam   | th Delete | Undo      | Print     | Unpost | Bank Info | Employee  | Recalc      | Times | ()<br>sheet | Recap    | Close |           |            |                 |
|----|--------|-------------|-----------|-----------|-----------|--------|-----------|-----------|-------------|-------|-------------|----------|-------|-----------|------------|-----------------|
| Em | oloyee | No:         |           | Pay Date: |           | Period | From:     | Period To |             | Bank  | Accou       | nt:      |       | Check No: | Paycheck N | D:              |
| JD | Barry  |             |           |           | 015       |        | /2015     | 07/14/2   | 015         | 0629  | 92015       |          |       | 00000007  | PCHK-12    |                 |
| D  | etails | Summary     | History   | Attach    | ments     |        |           |           |             |       |             |          |       |           |            |                 |
| E  | arning | s           |           |           |           |        |           |           |             | Em    | nplovee     | Taxes    |       |           |            |                 |
|    |        | C Remove    |           |           |           |        |           |           |             |       |             |          |       |           |            |                 |
|    | Ear    | ming ID     |           |           | Ho        | urs    | Rat       |           | Amount      | 1     | Tax I       | D        |       |           |            | Amount          |
| E  | НО     | IUR         |           |           | 16        | 0.00   | 50.       | 00        | 8,000.00    |       | FICA        | MED (E)  |       |           |            | 124.48          |
| E  | ] PA   | IDTIMEOFF   |           |           |           | 0.00   | 50.       | 00        | 50.00       |       | FICA        | SS (E)   |       |           |            | 532.24          |
| E  | ] H0   | UR SICK     |           |           |           | 8.00   | 50.       | 00        | 400.00      |       | FIT         |          |       |           |            | 2,173.22        |
|    | HU     | IUR VAC     |           |           |           | 8.00   | 50.       | 10        | 400.00      |       |             |          |       |           |            |                 |
|    | NE     | T: 5,754.56 |           |           | Hours: 1  | 76.00  |           | Gros      | s: 8,850.00 |       |             |          |       |           |            | Total: 2,829.94 |
| C  | educti | ons         |           |           |           |        |           |           |             | Co    | mpany       | Taxes    |       |           |            |                 |
|    | Add 🌘  | C Remove    |           |           |           |        |           |           |             |       |             | 😑 Remi   |       |           |            |                 |
| E  | De     | duction ID  |           | Calculat  | tion Type |        |           |           | Amount      |       | Tax I       | D        |       |           |            | Amount          |
| E  | 40     | 1K          |           | Percent   |           |        |           |           | 265.50      |       | SUTA        | ι        |       |           |            | 42.40           |
|    |        |             |           |           |           |        |           |           |             |       | FUTA        | L        |       |           |            | 56.00           |
|    |        |             |           |           |           |        |           |           |             |       | FICA        | MED (C)  |       |           |            | 124.48          |
|    |        |             |           |           |           |        |           |           |             |       | FICA        | . 55 (C) |       |           |            | 532.24          |
|    |        |             |           |           |           |        |           | To        | tal: 265.50 |       |             |          |       |           |            | Total: 755.12   |
| 0  | 0 5    | Posted      |           |           |           |        |           |           |             |       |             |          |       |           | 4 Page     | 1 of 1   >   >  |